### инструкция

#### по заполнению заявки

## на предоставление субсидии на возмещение части затрат на поддержку производства молока

| Войти | 🛛 🗹 ╞ Порта                   | ил государственных 🛒 💽 Мо                                   | си заявки × +                                                                                                    |                                                                                        |                                          |              |                                  |             |   |     |
|-------|-------------------------------|-------------------------------------------------------------|----------------------------------------------------------------------------------------------------|----------------------------------------------------------------------------------------|------------------------------------------|--------------|----------------------------------|-------------|---|-----|
| ©     | $\leftarrow \rightarrow $ (9) | C promote.budget.go                                         | v.ru                                                                                                    | Мои зая                                                                                | вки                                      |              | R                                | _ ±   \$    | • | 6 ₹ |
| ⊚     | 🗋 Субсидии - Личнь            | Mail.ru: почта, по»                                         | мационная 🍈 ssl.budgetplan.min 🍈 ssl.budge                                                                                                  | etplan.min - С Портал предо                                                            | Tae                                      |              | <u>ب</u> ۵۵۵ د                   |             |   |     |
| 2     |                               | <b>~</b>                                                    |                                                                                                    |                                                                                        |                                          |              | Юридическое ли                   | 10 <b>·</b> |   |     |
| 2     |                               | Навигатор Техническая                                       | поллержка Ион заявки Новости                                                                                                    |                                                                                        |                                          |              |                                  |             |   |     |
| `@    |                               | 7                                                           |                                                                                                    |                                                                                        |                                          |              |                                  |             |   |     |
|       |                               | Сор                                                         | зич                                                                                                    |                                                                                        |                                          |              |                                  |             |   |     |
|       |                               |                                                             |                                                                                                    |                                                                                        |                                          |              |                                  |             |   |     |
|       |                               | Мой профиль                                                 | Мои заявки                                                                                                    |                                                                                        |                                          |              |                                  |             |   |     |
|       |                               | Мои заявки                                                  | Субсидии Аккредитация Усл                                                                                                    | уги                                                                                    |                                          |              |                                  |             |   |     |
|       |                               | Мои соглашения                                              |                                                                                                    |                                                                                        |                                          |              |                                  |             |   |     |
|       |                               | Моя отчетность                                              | Все конкурсы                                                                                                    | ~                                                                                      | Поиск по наименова                       | анию проекта |                                  | Q           |   |     |
|       |                               | Автоматические проверки                                     |                                                                                                    |                                                                                        |                                          |              |                                  |             |   |     |
|       |                               |                                                             | 0 проектов                                                                                                    |                                                                                        |                                          |              | Сортировать по: 😑 По умолчанию 🗸 |             |   |     |
|       |                               |                                                             |                                                                                                    |                                                                                        |                                          |              |                                  |             |   |     |
|       |                               |                                                             | Номер заявки Про                                                                                                    | ект                                                                                    | Запрашиваемая<br>сумма (₽)               | Отбор        | Статус                           |             |   |     |
|       |                               |                                                             |                                                                                                    |                                                                                        | Нет данных для отображ                   | ения         |                                  |             |   |     |
|       |                               |                                                             |                                                                                                    |                                                                                        |                                          |              |                                  |             |   |     |
|       |                               |                                                             |                                                                                                    |                                                                                        |                                          |              |                                  |             |   |     |
|       |                               | Портал предоставлен                                         | ия мер финансовой<br>перачки                                                                                                    |                                                                                        |                                          |              |                                  |             |   |     |
|       |                               |                                                             |                                                                                                    |                                                                                        |                                          | Полтал       |                                  |             |   |     |
|       |                               | предоставления мер финансов<br>каких-либо изменений, добавл | ов, полученных на портале предоставления мер<br>вой государственной поддержки по адресу pron<br>пений или искажений в используемые материал | ronancosou тосударственн<br>note.budget.gov.ru обязатель<br>ны при распространении или | на. Не допускается внесе<br>перепечатке. | ние          |                                  |             |   |     |
| •     |                               | Для корректной работы реком                                 | ендуется использовать актуальные версии след                                                                                                | цующих браузеров: Спутник,                                                             | Яндекс.Браузер, Google C                 | Chrome       | <br>⋒RSS-л                       | ента        |   |     |
| 0     |                               | © Copyright, Минфин Рс<br>«Электронный бюджет»              | оссии. Портал предоставления мер финансовой<br>2021-2024                                                                                    | государственной поддержки                                                              |                                          |              |                                  |             |   |     |

## Переходим в «Навигатор»

| 🛛 🗸 🖨 Портал государственных 🔀 Как получить субсидик: 🗙                                                                                                    |                                                                                                    | ۵<br>۵        | Ξ | - |   | ×                        |
|----------------------------------------------------------------------------------------------------|----------------------------------------------------------------------------------------------------|---------------|---|---|---|--------------------------|
| ← ⑧ Ĉ 🔒 promote.budget.gov.ru                                                                                                    | Как получить субсидию от государства? Официальный сайт поиска по субсидиям                                                                                                    | R E           |   | - | 6 | $\underline{\downarrow}$ |
| Субсидин - Личны     Майлся почта, по.                                                                                                    | slaudgetplan.mir 👖 stlaudgetplan.mir 🗲 Портал предоста:<br>Прадельный размер субсидии<br>не установлен                                                                                                    |               |   |   |   |                          |
| Деятельность домашиих<br>хозяйств ких вободательй;<br>недифоренцированная<br>деятельность частных                                                                                                    | Субсидия<br>Агротехнологические работы                                                                                                    | Подать заявку |   |   |   |                          |
| оквэд 💿                                                                                                    | МИНИСТЕРСТВО СЕЛЬСКОГО ХОЗЯИСТВА ВЛАДИМИРСКОИ ОБЛАСТИ<br>Предельный размер субсидии                                                                                                    |               |   |   |   |                          |
| Введите для поиска Q                                                                                                    | не установлен                                                                                                    |               |   |   |   |                          |
| <ul> <li>56.10 - Деятельность ресторанов и<br/>услуги по доставке продуктов питания</li> <li>25.30 - Производство паровых котове,<br/>кроме котоло вситрального отолления</li> <li>68.31.4 - Предоставление<br/>консультационных услуг по аренде<br/>недвиомного имущества за<br/>вознаграждение или на договорной<br/>основе</li> </ul> | Субсидия<br>субсидии производителям молока<br>Министерство сельского хозяйства Чеченской Республики<br>Предельный размер субсидии<br>не установлен                                                                                            | Подать заявку |   |   |   |                          |
| Все фильтры →                                                                                                    | < ▮ 2 3 4 5 173 >                                                                                                    |               |   |   |   |                          |
|                                                                                                    |                                                                                                    |               |   |   |   |                          |
| Портал предоставления мер финансово государственной поддержки                                                                                                    | -<br>94                                                                                                    |               |   |   |   |                          |
| При использовании материалов, полученных н<br>предоставления мер финансовой государствен<br>каких-либо изменений, добавлений или искаж                                                                                                    | а Тортале предоставления меф финансовой государственной поддержко, ссылка на Портал<br>ной поддержко по дорксу ртопетски Бидей дохух обътатольа. Не долужается внесение<br>ений в используеные материалы при распространении или перепечатке. |               |   |   |   |                          |
| Для корректной работы рекомендуется исполь                                                                                                    | зовать актуальные версии следующих браузеров: Спутник, Яндекс.Браузер, Google Chrome                                                                                                    | 🔊 RSS-лента   |   |   |   |                          |
| © Соругідht, Минфин России. Портал пре<br>«Электронный бюджет» 2021-2024                                                                                                    | одоставления мер финансовой государственной поддержки                                                                                                    |               |   |   |   |                          |

Нажимаем все фильтры и пункт меню «Организатор отбора».

Выбираем «Министерство сельского хозяйства и продовольствия Рязанской области»

| <u>.</u> 0- | 🗧 🖨 Портал государственных 🦉 Как получить субсиди:     | × +                                                                        |   | ជ | = | - |   | ×  |
|-------------|--------------------------------------------------------|----------------------------------------------------------------------------|---|---|---|---|---|----|
| ) → פ       | Ø C Promote.budget.gov.ru                              | Как получить субсидию от государства? Официальный сайт поиска по субсидиям | я | ÷ | 9 | - | B | ¥  |
| D Cy60      | сидии - Личнь 🗧 Mail.ru: почта, пон 🔸 Информационнан 🍸 | ssl.budgetplan.min 👔 ssl.budgetplan.min 🦸 Портал предоста:                 |   |   |   |   |   |    |
| 2           | Все фильтры Очистить все                               |                                                                            |   |   |   |   |   | ×  |
|             | Вид отбора                                             | У Редактор скриншотов — □ ×                                                |   |   |   |   |   |    |
|             | По субсидиям По социальному заказу                     |                                                                            |   |   |   |   |   |    |
|             | Заявитель                                              |                                                                            |   |   |   |   |   |    |
|             | Направление 🛈                                          |                                                                            |   |   |   |   | ~ |    |
|             | оквэд 🛈                                                |                                                                            |   |   |   |   |   |    |
|             | Отбор                                                  |                                                                            |   |   |   |   |   |    |
|             | Год проведения отбора                                  |                                                                            |   |   |   |   | ~ |    |
|             | Организатор отбора 🚺                                   |                                                                            |   |   |   |   |   |    |
|             | Рязанской                                              |                                                                            |   |   |   |   |   |    |
| ÷           | инистерство сельского хозяйства и продовольствия Ряза  | нской области                                                              |   |   |   |   |   |    |
| <b>.</b>    | Отменить                                               |                                                                            |   |   |   |   |   | -0 |

# Нажимаем «Применить»

| 2 🔍 🖨 Портал п | сударственных 🤅 Как получить субсидин Х                                                                         | Ð                                                                                          |                                                                                       | ß                                                             | = | - |    | × |
|----------------|----------------------------------------------------------------------------------------------------|--------------------------------------------------------------------------------------------|---------------------------------------------------------------------------------------|---------------------------------------------------------------|---|---|----|---|
| ← ③ С 🕯        | promote.budget.gov.ru Как г<br>Mail.ru: почта, по. 🧇 Информационна 👩 sslbuc                                     | юлучить субсидию от государства? Официа.<br>Igetplan.mi 👩 ssl.budgetplan.mi ( Портал предс | льный сайт поиска по субсидиям                                                        | R I I 😫                                                       |   | B | Po | ¥ |
|                | Навигатор                                                                                                    |                                                                                            |                                                                                       |                                                               |   |   |    |   |
|                | Поиск отборов и субсидий по названи                                                                             | ю, ключевым словам или ИНН                                                                 |                                                                                       | Найти                                                         |   |   |    |   |
|                | Воспользуйтесь<br>автоподбором<br>Подбор по данным профияв                                                      | Подберите по ИНН →<br>Отфильтруем отборы и субсидии<br>по параметрам получателя            | Пройдите короткий опрос →<br>Выведем отборы и субсидии<br>на основании ваших запросов | Подберите вручную →<br>Предоставим гибкую систему<br>фильтров |   |   |    |   |
|                | Скрыть подбар отборав и субсидий                                                                                |                                                                                            |                                                                                       |                                                               |   |   |    |   |
|                | Отборы 1 Субсидии 1                                                                                             |                                                                                            |                                                                                       |                                                               |   |   |    |   |
|                | Вид отбора                                                                                                    | Найдено 1 отборов По субсидиям -                                                           | 1, по социальному заказу — 0                                                          | =                                                             |   |   |    |   |
|                | По субсидиям                                                                                                    | Сортировать пон 💳 умолчанию 🛩                                                              |                                                                                       |                                                               |   |   |    |   |
|                | По социальному заказу                                                                                           | Субсидия                                                                                   |                                                                                       | Полать заявку                                                 | J |   |    |   |
|                | Аккредитация на портале отсутствует<br>Вы не можете участвовать в отборах<br>на оказание услуг социальной сферы | Субсидии на возмещение ча<br>молока<br>министерство сельского хозяйства                    | асти затрат на поддержку производ<br>и продовольствия Рязанской области               | аства                                                         |   |   |    |   |
|                | Παηγωπο                                                                                                    | Предельный размер субсидии<br>в размере произведенных затрат                               |                                                                                       |                                                               | 1 |   |    |   |
|                | Фильтры Очистить все                                                                                            |                                                                                            |                                                                                       |                                                               |   |   |    |   |
|                | Тип заявителя                                                                                                   |                                                                                            |                                                                                       |                                                               |   |   |    |   |
|                | Индивидуальный предприниматель                                                                                  |                                                                                            |                                                                                       |                                                               |   |   |    |   |

Выбираем нужную меру поддержки нажимаем подать заявку

| 🔒 🗊   🔿 Портал государственных   🖉 Как полу                                                    | чиль субсидно 🔋 🧑 24-61200243-R5015-2 Х                                                                                                    |                         | ណ | Ξ | - |   | × |
|------------------------------------------------------------------------------------------------|----------------------------------------------------------------------------------------------------|-------------------------|---|---|---|---|---|
| € ← ⑧ Ĉ 🗎 promote.budget.gov.ru                                                                | 24-61200243-R5015-2-0810-000006 - O проекте                                                                                                    | R E                     | 9 | - | B | 2 | ¥ |
| <ul> <li>Субсидии - Личен. Майли: почта, по. </li> <li>Кубсидии на возмещение части</li> </ul> | ационні 🦷 st.budgetplanmi 👔 st.budgetplanmi 🕻 Портал предостії<br>затрат на поддержку прочоводства нолока                                                                                                    |                         |   |   |   |   | ^ |
| Заявка                                                                                         | С Проверка заявителя 4/6                                                                                                    | Свернуть                | ^ |   |   |   |   |
| O npoerre<br>Janoneso na 100%                                                                  | <ul> <li>Проводится проверка на наличие руководителя заявителя в реестре дисказлифицированных лиц.</li> <li>Проводится проверка заявителя на наличие просроченной задолженности перед беджетом Российской Федерацией.</li> <li>По имеющинся данным на 13.03.3024 заявитель ОБЩЕСТВО С ОГРИНИЧЕННОЙ ОТВЕТСТВЕННОСТЬЮ то находится в процессе ликандации.</li> </ul>                                                                                                    |                         |   |   |   |   |   |
| Заполнено на ВЗМ<br>План<br>Заполнено на ОК                                                    | <ul> <li>По имеющинся данным на 13.03.3024 заявитеть ОБЩЕСТВО С ОГРАНИЧЕННОЙ ОТВЕТСТВЕННОСТЬЮ и наподписа в порщесся реорганизации</li> <li>По имеющинся данным на 13.03.2024 заявитеть-ОБЩЕСТВО С ОГРАНИЧЕННОЙ ОТВЕТСТВЕННОСТЬЮ и предоставленые в порпостаживания на порпостаживания в ОБЩЕСТВО С ОГРАНИЧЕННОЙ ОТВЕТСТВЕННОСТЬЮ и предоставленые в порпостаживания на порпостаживания в порпостаживания в порпостаживания на порпостаживания на порпостаживания в порпостаживания в порпостаживания в порпостаживания на порпостаживания в порпостаживания в порпостаживания порпостаживания в порпостаживания в порпостаживания в порпостаживания в порпостаживания в порпостаживания порпостаживания в порпостаживания в порпостаживания в порпостаживания порпостаживания в порпостаживания в порпостаки в порпостаживания в порпостаживания в порпостаживания в порпостаживания в порпостаживания в порпостаки в порпостаки в пор</li></ul> | и.<br>ядке,<br>« лицом. |   |   |   |   |   |
| Бюджет<br>Требования к                                                                         | О проекте Заполнено на 100% Проверить обязательные поля                                                                                                    |                         |   |   |   |   |   |
| участнику<br>Заполнено на ОК<br>Данные получателя                                              | - поля, обязательные для заполнения 1. Наименование ①                                                                                                    |                         |   |   |   |   |   |
| заполнено на си<br>Подача заявки<br>Заполнено на 0%                                            | Название проекта сладует писть баз кавычес с заглавной буквы и баз голико в конце. После подани заявки название проекта не подлекит конченино.<br>Субсидии на вознищение части затрат на поддержку производства молоки                                                                                                    |                         |   |   |   |   |   |
| Мон диалоги                                                                                    |                                                                                                    |                         |   |   |   |   |   |
|                                                                                                | Добавить цель                                                                                                    |                         |   |   |   |   |   |
| +                                                                                              | <ol> <li>Задани* ()</li> <li>Обозначие задани, которые необходино выполнить для достинения целей проекта</li> </ol>                                                                                                    |                         |   |   |   |   |   |
| •                                                                                              | Достижение объема производства молока                                                                                                    |                         |   |   |   |   |   |

Заполняете обязательные поля, которые выделены символом \* по образцу в инструкции

В разделе «Заявитель» заполняете обязательные поля.

| 👿 🕢 🤊 – 😈 🖙 🔒 💽 🗸 💧 Сортал госу | ударственных 🛛 🔊 Как получит                 | ть субсидию 🛛 💽                                  | 24-61200243-R5015-2-5 × ⊕                                                                                                    |                                                                             | ជា      | =        | >                         | o ×        | 2       |
|---------------------------------|----------------------------------------------|--------------------------------------------------|----------------------------------------------------------------------------------------------------|-----------------------------------------------------------------------------|---------|----------|---------------------------|------------|---------|
| Вырезать ⊙ ← ③ С 🔒 ;            | promote.budget.gov.ru                        | 24-6                                             | 1200243-R5015-2-0810-000006 - План подготовки и реализации проекта                                                                                                 | н                                                                           | :   🎐   | -        | 78 😼 4                    | -          | 1       |
| Вставить Формат по              | Mail.ru: почта, по 🛛 🥩 Информац              | ионна: 🍈 ssl.budg                                | etplan.min 👖 ssl.budgetplan.min 🤅 Портал предоста::                                                                                                    | е является иностранным юридическим ли                                       | 10%     | _        | -                         | - <b>D</b> |         |
| Буфер обмена                    | Заявка                                       | По состояни<br>Российской                        | ю на 13.03.2024 заявитель ОБЩЕСТВО С ОГРАНИЧЕННОЙ ОТВЕТСТВЕННОСТЬЮ 👝 не имеет за<br>Федерацией.                                                                    | долженность по денежным обязательства                                       | м перед |          |                           |            | 1.22    |
|                                 | О проекте<br>Заполнено на 100%               | <ul> <li>По имеющи</li> <li>По имеющи</li> </ul> | мся дзиным на 13.03.2024 заявитель ОБЩЕСТВО С ОГРАНИЧЕННОЙ ОТВЕТСТВЕННОСТЬЮ 💶 н<br>мся дзиным на 13.03.2024 заявитель ОБЩЕСТВО С ОГРАНИЧЕННОЙ ОТВЕТСТВЕННОСТЬЮ 💳 н | е находится в процессе ликвидации.<br>е находится в процессе реорганизации. |         |          |                           |            |         |
|                                 | Заявитель<br>Заполнено на 100%               | <ul> <li>По имеющ<br/>предусмот</li> </ul>       | ДОБАВИТЬ МЕРОПРИЯТИЕ                                                                                                    | не приостановлена в порядке                                                 |         |          |                           |            |         |
|                                 | План<br>Заполнено на 0%                      | План з                                           | Внимание! Все поля обязательны для заполнения.                                                                                                    |                                                                             |         |          |                           |            |         |
|                                 | Бюджет                                       | • – поля, обя:                                   | Наименование мероприятия* 🕐<br>Предоставление субсидий на возмещение части затрат на поддержку производства молока                                                 | Добавить меропр                                                             | нятне   |          |                           |            | _       |
|                                 | Требования к<br>участнику<br>Заполнено на 0% | Дата начала                                      | Дата начала реализации мероприятия 🔿                                                                                                    | • ①                                                                         |         |          |                           |            |         |
|                                 | Данные получателя<br>Заполнено на 0%         | Реализация                                       | 01.01.2024                                                                                                    | я не позднее 31.12.2024                                                     | ŧ       |          |                           |            |         |
|                                 | Подача заявки<br>Заполнено на 0%             | OTOTICAL                                         | Дата окончания реализации мероприятия ()<br>51.12.2024                                                                                                    |                                                                             |         |          |                           |            |         |
|                                 | Мои диалоги                                  | Nº 0                                             | Описание ожидаемого результата                                                                                                    | <ul> <li>Описание ожидаемого результ</li> </ul>                             | ата ¢   |          |                           |            |         |
| e<br>-<br>-<br>-                |                                              |                                                  | Достижение объёма производства молока                                                                                                    |                                                                             |         |          |                           |            |         |
|                                 |                                              | Дополнитель                                      |                                                                                                    |                                                                             |         |          |                           |            |         |
| +                               |                                              |                                                  | Стменить Сохранить<br>Размер файка: на больке 30 vensitair<br>Сохраната файка: на больке 30 vensitair                                                              | йла                                                                         |         |          |                           |            |         |
| Crpannus 1as 1 Nuro             |                                              | Добавить                                         |                                                                                                    |                                                                             |         |          | ^                         | 0 0        | * ± 0 ± |
| 🤍 🥲 ڬ 🔚 🧐                       | 🌇 🤮 😤 丫 💆                                    |                                                  |                                                                                                    |                                                                             |         | ▲ <10) 발 | ј <mark>ј</mark> рус ср 1 | 3.03.24 21 | Γ       |

Раздел «БЮДЖЕТ» заполняем в последнюю очередь и переходим в раздел «Требования к Участнику»

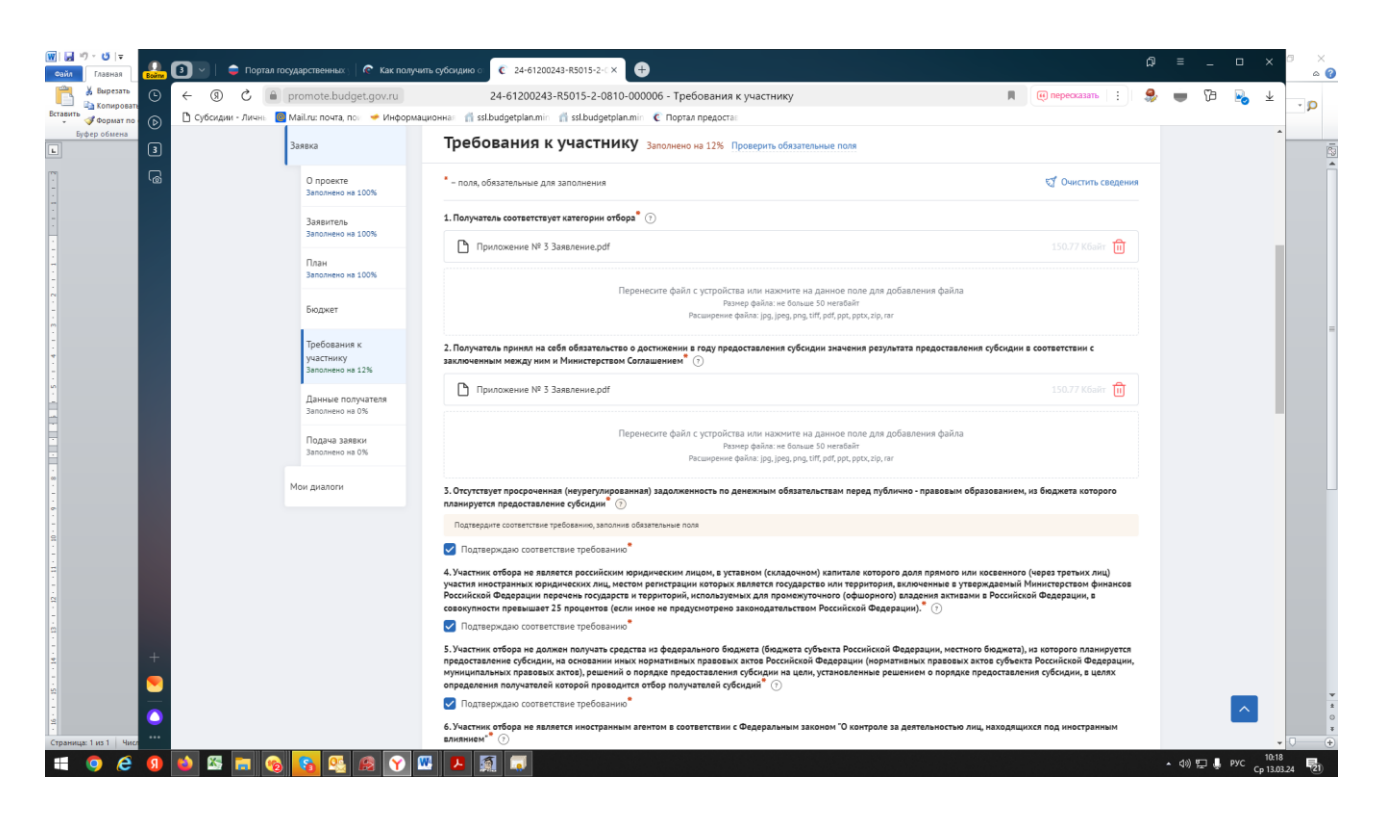

#### Имеющиеся обязательные галочки ставим все

| Войти | 🕘 🗸   😄 Портал     | п государственных 📋 📀 Как полу                 | иль субсидию с 🧧 24-61200243-R5015-2-1 🗙 🧟 Портал предоставления к 📔 🕀                                                                                                    |                                                                        |   |   |   |   | × °          |
|-------|--------------------|------------------------------------------------|----------------------------------------------------------------------------------------------------|------------------------------------------------------------------------|---|---|---|---|--------------|
| 0     |                    | promote.budget.gov.ru                          | 24-61200243-R5015-2-0810-000006 - Требования к участнику                                                                                                    | 📕 🕡 пересказать                                                        |   | ٠ | - | Ъ | $\downarrow$ |
| ℗     | 🗋 Субсидии - Личнь | 🧧 Mail.ru: почта, пох 🛹 Информ                 | ационна 👔 stibudgetplan.mir 👔 ssibudgetplan.mir 😮 Портал предостаї<br>🖉 По имеющимся данным на 13.03.2024 заявитель ОБЩЕСТВО С ОГРАНИЧЕННОЙ ОТВЕТСТВЕННОСТЬЮ 🛑 не находится в процессе рег                                                                                                    | организации.                                                           |   |   |   |   | •            |
| 4     |                    | Заявка                                         | По имеющинся данным на 13.03.2024 деятельность заявителя ОБЩЕСТВО С ОГРАНИЧЕННОЙ ОТВЕТСТВЕННОСТЬЮ териостанов предусмотренном законодательством Российской Федерации                                                                                                    | лена в порядке,                                                        |   |   |   |   |              |
|       |                    | Заполнено на 100%                              | Требования к участнику Заполнено на 100% Проверить обязательные поля                                                                                                    |                                                                        |   |   |   |   |              |
|       |                    | Заполнено на 100%                              | <ul> <li>поля, обязательные для заполнения</li> </ul>                                                                                                    | 😴 Очистить сведения                                                    | 1 |   |   |   |              |
|       |                    | Заполнено на 100%                              | 1. Получатель соответствует категории отбора 🔭 🔿                                                                                                    |                                                                        |   |   |   |   |              |
| /     |                    | Бюджет                                         | Приложение № 3 Заявление.pdf                                                                                                    | 150.77 Кбайт 🔟                                                         |   |   |   |   |              |
|       |                    | Требования к<br>участнику<br>Заполнено на 100% | Перенесите файл с устройства или нажимите на данное поле для добавления файла<br>Размер файла: ne больше 50 мелобайт<br>Расшереме файла: [pa], ред ряд, tiff, pdf, pct, pct, pct, pdf,                                                                                                    |                                                                        |   |   |   |   |              |
|       |                    | Данные получателя<br>Заполнено на 100%         | 2. Получатель принял на себя обязательство о достижении в году предоставления субсидии значения результата предоставления субсидии в с<br>за подпримом целе по или и Министерство Сотегновника.                                                                                                    | соответствии с                                                         |   |   |   |   |              |
|       |                    | Подача заявки<br>Заполнено на 100%             | ☐ Приложение № 3 Заявление рdf                                                                                                    | 150.77 Кбайт 📋                                                         |   |   |   |   |              |
|       |                    | Мои диалоги                                    | Перенесите файл с устройства или нажчите на данное поле для добавления файла                                                                                                    |                                                                        |   |   |   |   |              |
|       |                    |                                                | Passep dalina: ne donsue 50 nerañoir<br>Pacumpenne dalina: jog, jogs, pog, strf, paf, pat, pato, zap, rar                                                                                                    |                                                                        |   |   |   |   |              |
|       |                    |                                                | 3. Отсутствует просроченная (неурегулированная) задолженность по денежным обязательствам перед публично - правовым образованием, из<br>плавнируется предоставление субсидии 🕜                                                                                                    | з бюджета которого                                                     |   |   |   |   |              |
|       |                    |                                                | Подтверждаю соответствие требованию                                                                                                    |                                                                        |   |   |   |   |              |
|       |                    |                                                | 4. Участник стора не влиятета россинским кридическим илицом, в уставном (сиздареном) запитате исторато для примого или косенного у<br>участни истораних кридических лиць нестоя репетстрации которах влиятета государство или теристрато, включенные в утвереденой ИМ<br>Российской Фадерации перечень государств и територий, используемых для произкуточного (фациорного) длядени за анхвания Российской<br>совокупности превышает 15 процетота (сели нисто на придокатели разкователи рассирания).                                                                                                    | іерез третьих лиц)<br>інистерством финансов<br>і Федерации, в          |   |   |   |   |              |
|       |                    |                                                | Подтверждаю соответствие требованию*                                                                                                    |                                                                        |   |   |   |   |              |
|       |                    |                                                | 5. Участник отбора на должен получать средства из федерального бодежата (боджита субъекта Российской Федерации, ностного боджита), на предоставление субсидии, на соновании накък поравонах катова Российской Федерации (нормативных правовых жатова), решение от орядке предоставления субсидии на цели, установленные решением о порядке предоставления субсидии на цели, установленные решением о порядке предоставления субсидии на цели, установленные решением о порядке предоставления субсидии на цели, установленные решением о порядке предоставления субсидии на цели, установленные решением о порядке предоставления субсидии и цели, установленные решением о порядке предоставления субсидии и цели, установленные решением о порядке предоставления субсидии и цели, установленные решением о порядке предоставления субсидии и цели, установленные решением о порядке предоставления субсидии и цели, установленные решением о порядке предоставления субсидии и цели, установленные решением о порядке предоставления субсидии и цели, установленные решением о порядке предоставления субсидии и цели, установленные решением о порядке предоставления субсидии и цели, установленные решением о порядке предоставления субсидии и цели, установленные решением о порядке предоставления субсидии и цели, установленные решением о порядке предоставления субсидии и цели, установления субсиди и цели установления субсиди и цели установления субси и цели установления субси и цели установления субси и цели установления субси и цели установления субси и цели установления субси и цели установления субси и цели установления субси и цели установления субси и цели установления субси и цели установления субси и | з которого планируется<br>Российской Федерации,<br>я субсидии, в целях |   |   |   | ^ |              |
|       |                    |                                                | Подтверждаю соответствие требованию*                                                                                                    |                                                                        |   |   |   |   | - 0          |

| Bowins     | 🚺 🗸   🖕 Портал гос   | ударственных 🛛 🌊 Как пол               | учить субохдию с 🛛 🧯 24-61200243-R5015-2-( 🗙 🥐 Портал предоставления к 📔 🕀                                                                                                    |                           | þ | ≡ | - |    | ×   |
|------------|----------------------|----------------------------------------|----------------------------------------------------------------------------------------------------|---------------------------|---|---|---|----|-----|
| ©          | (← ③ ℃ ●             | promote.budget.gov.ru                  | 24-61200243-R5015-2-0810-000006 - Требования к участнику 🔳 🕡 пере                                                                                                    | есказать                  | : |   | ÷ | 73 | *   |
| $\bigcirc$ | 🗋 Субсидии - Личнь 🧕 | Mail.ru: почта, пос 🛛 📌 Инфор          | мационнал 🍴 ssl.budgetplan.min 📲 ssl.budgetplan.min 🧯 Портал предостал                                                                                                    |                           |   |   |   |    |     |
| Ģ          |                      | Заявка                                 | 🗹 Подтверждаю соответствие требованию*                                                                                                    |                           |   |   |   |    | -   |
| 4          |                      |                                        | 6. Участник отбора не является иностранным агентом в соответствии с Федеральным законом "О контроле за деятельностью лиц, находящихся под иностран                                                                                                    | нным                      |   |   |   |    |     |
| 6          |                      | О проекте<br>Заполнено на 100%         | влиянием* " ()<br>☑ Подтверждаю соответствие требованию <sup>®</sup>                                                                                                    |                           |   |   |   |    |     |
|            |                      | Заявитель<br>Заполнено на 100%         | 7. Участник отбора не должен находиться в перечне организаций и физических лиц, в отношении которых имеются сведения об их причастности к экстреми деятельности их переорализу ()                                                                                                    | стской                    |   |   |   |    |     |
|            |                      | План                                   | Подтверждаю соответствие треоованию                                                                                                    |                           |   |   |   |    |     |
|            |                      | Заполнено на 100%                      | 8. Участник отбора (получатель субкции) не находится перечне организаций и физических лиц, связанных с террористическими организациями и террорист<br>составляемом в рамках реализации полномочий, предусмотренных главой VII Устава ООН, Советом Безопасности ООН или органами, специально созданным<br>решениями Совета Безопасности ООН <sup>™</sup> ()                                                                                                    | гами,<br>чи               |   |   |   |    |     |
|            |                      | Бюджет                                 | ✓ Подтверждаю соответствие требованию <sup>®</sup>                                                                                                    |                           |   |   |   |    |     |
|            |                      | Требования к<br>участнику              | 9. Участник отбора (получатовь субсиции) не находится перечие организаций и физических лиц, связанных с распространением оружия массового уничтоже<br>составляемом в рамках реализации полномочий, предусмотренных главой VII Устава ООН, Советом Безопасности ООН или органами, специально созданным<br>решениями Совета Безопасности ООН <sup>®</sup> ⊙                                                                                                    | іния,<br>4и               |   |   |   |    |     |
|            |                      | Заполнено на 100%                      | 🔽 Подтверждаю соответствие требованию*                                                                                                    |                           |   |   |   |    |     |
|            |                      | Данные получателя<br>Заполнено на 100% | 10. Участник отбора не является иностранным юридическим лицом, в том числе местом регистрации которого является государство или территория, включе<br>утверждаемый Министерством финаного Российской Федерации перечень государств и территорий, используемых для промекуточного (офшорного) владе<br>активами и Воссийской Федерации ()                                                                                                    | нные в<br>зния            |   |   |   |    |     |
|            |                      | Подача заявки                          | 11. Участник отбора - юридическое лицо не проходит процедуру ликвидации 🕥                                                                                                    |                           |   |   |   |    |     |
|            |                      | Заполнено на 100%                      | 12. Участник отбора - юридическое лицо не находится в процессе реорганизации (за исключением реорганизации в форме присоединения к юридическому. являющемуся участником отбора, другого юридического лица) 🕥                                                                                                    | лицу,                     |   |   |   |    |     |
|            |                      | Мои диалоги                            | 13. В отношении участника отбора - юридического лица не введена процедура банкротства 🔭 💿                                                                                                    |                           |   |   |   |    |     |
|            |                      |                                        | 🗹 Подтверждаю соответствие требованию                                                                                                    |                           |   |   |   |    |     |
|            |                      |                                        | 14. Деятельность участника отбора - юридического лица не приостановлена в порядке, предусмотренном законодательством Российской Федерации 🕥                                                                                                    |                           |   |   |   |    |     |
|            |                      |                                        | 15. у Получатоля в году, предшествущем году получения субсидии, отутствует случан прилечения к стектственность за несоблюдение запрета на выкити суской транялисти рактисти у собладение запрета на выкити суской транялисти рактисти и поличения со тактов собладения и стектов собладения и стектов собладения у станковле правилами противоложарного режима в Российской Федерации, утережденными Постановлением Правительства Российской Федерации, утережденными Постановлением Правительства Российской Федерации от 16 сентября 20 1479 - 06 у утереждении Правилами противоложарного режима в Российской Федерации от 16 сентября 20 1479 - 06 у утереждении Правительства Российской Федерации от 16 сентября 20 1479 - 06 утереждении Правилами противоложарного режима в Российской Федерации от 5 сентября 20 1479 - 06 утереждении Правилами противоложарного режима в Российской Федерации от 5 сентября 20 1479 - 06 утереждении Правилами противоложарного режима в Российской Федерации от 5 сентября 20 1479 - 06 утереждении Правилами противоложарного режима в Российской Федерации от 5 сентября 20 1479 - 06 утереждении Правилами противоложарнием ракима в Сосийской Федерации от 5 сентября 20 1479 - 06 утереждении Правилами противоложарнием ракима в Сосийской Федерации от 5 сентября 20 1479 - 06 утереждении Правилами противоложарнием поворами в Сосийской Федерации от 5 сентября 20 1479 - 06 утереждении Правилами противоложарнием поворами в Сосийской Федерации от 5 сентября 20 1479 - 06 утереждении Правилами противоложарнием собладением противоложарнием противоложанием собладением собладением собладением собладением собладением собладением собладением противоложарнием собладением собладени | иние<br>нного<br>)20 г. № |   |   |   |    |     |
|            |                      |                                        | 🗸 Подтверждаю соответствие требованию                                                                                                    |                           |   |   |   |    |     |
|            |                      |                                        | 16. Получатель обеспечия подтверждение информации об объеме реализованного молока данными, содержащимися в ветеринарных сопроводительных документах, оформленных в электронной форме с использованием Федеральной государственной системы в области ветеринарние 🕥                                                                                                    |                           |   |   |   |    |     |
| +          |                      |                                        | Подтверждаю соответствие требованию                                                                                                    |                           |   |   |   |    |     |
|            |                      |                                        | 17. Получатель обеспечил сохранность поголовья коров и (или) коз в отчетном финансовом году по отношению к уровню года, предшествующего отчетному финансовом году за исслочением Колучатель, который изчал хозяйственную деятельность по производству молога в отчетном или текущен финансовом поду по площение по производству молога в отчетном или текущен финансовом поду по площение по производству молога в отчетном или текущен финансовом поду по отношению к уровню года, предшествующего отчетному финансовом поду по отношению к уровню года, предшествующего отчетному финансовом поду по площение по производству молога в отчетном и и текущен финансовом поду по отношению к и и или) проведение мероприятий по оздоровле стада от лейкоза крупного рогатого скота в отчетном финансовом году".                                                                                                    | году, и<br>ению           |   |   |   | ^  |     |
|            |                      |                                        | Приложение № 2 Сведения.pdf 168.89 Кба                                                                                                    | ன் 🗊                      |   |   |   |    | - ( |

# Прикладываем документы в пунктах 17-21.

|                      | promote.budget.gov.ru                  | 24-61200243-R5015-2-0810-000006 - Требования к участнику                                                                                                    | ересказать                                                 |   | <i>\$</i> |  |
|----------------------|----------------------------------------|----------------------------------------------------------------------------------------------------|------------------------------------------------------------|---|-----------|--|
| 🗋 Субсидии - Личнь 🧕 | Mail.ru: почта, пох 🛭 🥩 Информ         | лационная 🎢 ssl.budgetplan.min 🤺 ssl.budgetplan.min 🤅 Портал предостав                                                                                                    |                                                            |   |           |  |
|                      | Заявка                                 | 12. Лапунатые обеспечии сахраниесть пополовых корея и (или) иза в отчетном финансевон годи по отношение к уховит года, працшествующ<br>финансовону году, за исключением Получателя, который начая лозяйственную деятельность по производству молока в отчетном или техущем<br>Получателя, поредстаявшее сокупекты, подтвеждающие наступление обстоятельств непроадолной боли и (или) проевдение меропритий<br>и получателя. | его отчетному<br>і финансовом году, и<br>і по оздоровлению |   |           |  |
|                      | О проекте<br>Заполнено на 100%         | стада от леякоза крупного рогатого скота в отчетном финансовом году" ()<br>Приложение № 2 Сведения.pdf                                                                                                    | 168.89 Кбайт 前                                             |   |           |  |
|                      | Заявитель<br>Заполнено на 100%         | —<br>Пеленичите Азай г учтолёттаз или научилте на пашие поле пля побавении Азака                                                                                                    |                                                            |   |           |  |
|                      | План<br>Заполнено на 100%              | reportectine quarks ; psychocken knin makemine na gamme da Dokazile nin<br>Pacampewe quikas ; psychocken knin makemine na gamme da Dokazile nin<br>Pacampewe quikas ; psychocken knin makemine na gamme da pots sito, nin                                                                                                    |                                                            |   |           |  |
|                      | Бюджет                                 | 18. Получатель понес затраты на производство молока в году, предшествующем году подачи заявки * 🔿                                                                                                    |                                                            |   |           |  |
|                      | Требования к                           | 13-ARK 2023.pdf                                                                                                    | 1.71 мегабайт 前                                            |   |           |  |
|                      | заполнено на 100%                      | 13-АЛК Орион 2022.pdf                                                                                                    | 1.81 мегабайт 前                                            |   |           |  |
|                      | Данные получателя<br>Заполнено на 100% | Перенесите файл с устройства или нахочите на данное поле для добавления файла<br>Разнер файла: не больше 50 негобайт                                                                                                    |                                                            |   |           |  |
|                      | Подача заявки<br>Заполнено на 100%     | Pacumperne dwikna: jog.jpeg.png.tiff.pdf.ppt.ppct.zip, nar                                                                                                    |                                                            |   |           |  |
|                      | Мои лиалоги                            | 19. Получатель имеет в наличии поголовье коров и (или) коз на 1-е число месяца обращения в Министерство за получением субсидии ® 🕜                                                                                                    |                                                            |   |           |  |
|                      |                                        | Приложение № 2 Сведения.pdf                                                                                                    | 168.89 Кбайт 前                                             |   |           |  |
|                      |                                        | Перенесите файл с устройства или нахоните на данное поле для добавления файла<br>Разнер файла: не больше 50 негобайт<br>Расширение файла: (pg.), peg., png. tift, pot., zip, pot., zip, nr                                                                                                    |                                                            |   |           |  |
|                      |                                        | Приложение № 1 Расчет Орион ст                                                                                                    |                                                            | 1 |           |  |
|                      |                                        | В Приложение № 1 Расчет Орион ставка 0,68.pdf                                                                                                    | 165.78 Kbakr 🔟                                             | J |           |  |
|                      |                                        | Перенесите файл с устройства или нахочите на данное поле для добавления файла<br>Разнер файла: не больше 30 менебра<br>Рассирение файла (в дос, дос, ре для для для или с                                                                                                    |                                                            |   |           |  |

| Войти    | 🕘 🗸 📄 🖨 Портал гос             | ударственных 👔 📀 Как получить                  | ь субсидию с 💽 24-61200243-R5015-2-< Х 😋 Портал предоставления ⊨ 🕀                                                                                                    |    |                      | a | ≡ | - | ٥ | × |
|----------|--------------------------------|------------------------------------------------|----------------------------------------------------------------------------------------------------|----|----------------------|---|---|---|---|---|
| ╚        |                                | promote.budget.gov.ru                          | 24-61200243-R5015-2-0810-000006 - Требования к участнику                                                                                                    | R  | 🕡 пересказать        | : | € | - | Ъ | Ŧ |
| (a)      | 🗅 Субсидии - Личнь 👩           | Mail.ru: почта, по 🛛 🛩 Информаци               | юнна» 🍈 ssl.budgetplan.min 🍈 ssl.budgetplan.min  🕻 Портал предостан                                                                                                    |    |                      |   |   |   |   |   |
| õ        |                                | Заявка                                         | 19. Получатель имеет в наличии поголовье коров и (или) коз на 1-е число месяца обращения в Министерство за получением субсидии * 🕐                                                                  |    |                      |   |   |   |   | ^ |
| •<br>(3  |                                | 0 7000/70                                      | Приложение № 2 Сведения.pdf                                                                                                    |    | 8.89 Кбайт 🔟         |   |   |   |   |   |
|          |                                | Заполнено на 100%                              | Перенесите файл с устройства или нажните на данное поле для добавления файла                                                                                                    |    |                      |   |   |   |   |   |
|          |                                | Заявитель<br>Заполнено на 100%                 | Резикер файла: не больше 50 негабайт<br>Расширение файла: (уд. јрод, род. tift, pdt, pdt, pdt, pdt, rar                                                                                             |    |                      |   |   |   |   |   |
|          |                                | План<br>Заполнено на 100%                      | 20. Расчет размера субсидии                                                                                                    |    |                      |   |   |   |   |   |
|          |                                | Бюджет                                         | Приложение № 1 Расчет ставка 0,68.pdf                                                                                                    | 16 | 5.78 Kbakr <u>वि</u> |   |   |   |   |   |
|          |                                | Требования к<br>участнику<br>Заполнено на 100% | Перенесите файл с устройства или накочите на данное поле для добавления файла<br>Размер файла: не больше 30 неглбайт<br>Расширение файла: јра, јред, риб, tiff, pdf, docx, doc, ppt, xtax, tip, tar |    |                      |   |   |   |   |   |
|          |                                | Данные получателя<br>Заполнено на 100%         | 21. Иные документы 💮                                                                                                    |    |                      |   |   |   |   |   |
|          |                                | Подача заявки<br>Заполнено на 100%             | С платежное поручение № 1569 от 21.11.2023 рdf                                                                                                    |    | 2.16 Kðaðr 🔟         |   |   |   |   |   |
|          |                                | Мои диалоги                                    | Положения по молокурф                                                                                                    |    | 2.04 Kñaŵr- 🔟        |   |   |   |   |   |
|          |                                |                                                | 000 Cver KPC ITLpdf                                                                                                    |    | 6.17 Кбайт 前         |   |   |   |   |   |
|          |                                |                                                | Правила страхования.pdf                                                                                                    |    | 28.8 Кбайт 前         |   |   |   |   |   |
|          |                                |                                                | 🕒 Договор КРС ГП - Классика                                                                                                    |    | 6 мегабайт 🔟         |   |   |   |   |   |
|          |                                |                                                | Перенесите файл с устройства или накочите на данное поле для добавления файла<br>Ремеф файка: не больше 30 негобайт                                                                                 |    |                      |   |   |   |   |   |
| +        |                                |                                                | Pacuurpenne dakina: jpg. jpeg, png, tiff, pdf, docx, doc, ppt, pptx, xisx, zip, rar                                                                                                    |    |                      |   |   |   |   |   |
|          |                                |                                                |                                                                                                    |    |                      | _ |   |   |   |   |
| <u> </u> | https://promote.budget.cov.pu/ |                                                | р филансовой<br>Коллин - 254050                                                                                                    |    |                      |   |   |   |   |   |

Добившись во всех разделах результата заполнения 100% переходим во вкладку «Бюджет» и в пункте «Затраты на производство продукции животноводства нажимаем «Добавить» и заполняем по образцу ниже, после чего жмём «Сохранить».

Описание – «Расчет размера субсидии на возмещение части затрат на поддержку собственного производства молока».

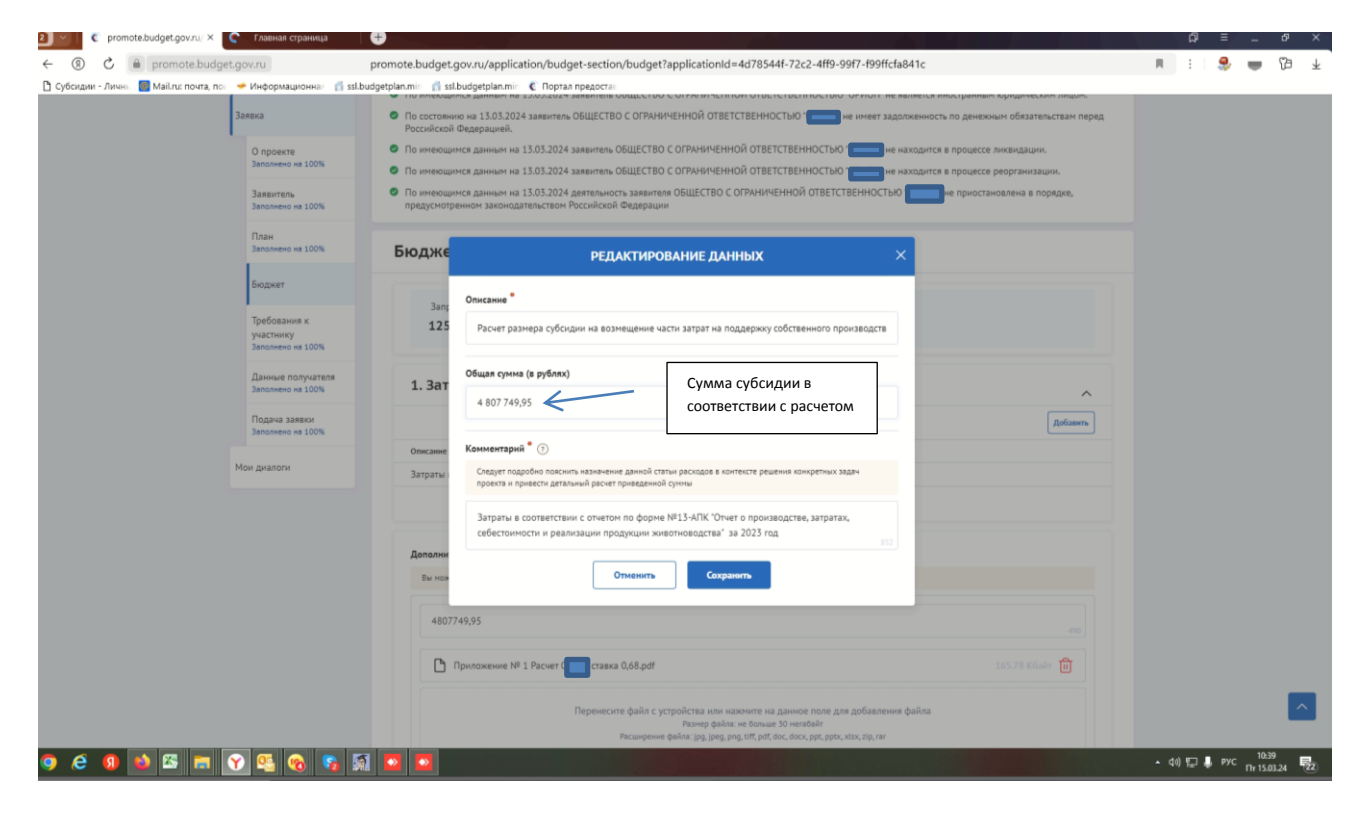

| 1724019826                                         | ®Ş0 <b>★ ∎</b> €                       |                                                                                                    |         |         | 3                | •            |
|----------------------------------------------------|----------------------------------------|----------------------------------------------------------------------------------------------------|---------|---------|------------------|--------------|
| 2 v   C promote.budget.gov.ru/ ×                   | 🧲 Главная страница                     |                                                                                                    |         | ລ ≡     | -                | <i>6</i> 7 > |
| ← ⑧ C                                              | jet.gov.ru                             | promote.budget.gov.ru/application/budget-section/budget?applicationId=4d78544f-72c2-4ff9-99f7-f99ffcfa841c                                                                                      | R       | ٩       | -                | (B)          |
| 🗋 Субсидии - Личнь 🔯 Mail.ru: почта, по            | Информационна: 🏥 ssl.l                 | budgetplan.min 📫 ssl.budgetplan.min 🤅 Портал предостан                                                                                                    |         |         |                  |              |
|                                                    | Заявка                                 | Бюджет                                                                                                    |         |         |                  |              |
|                                                    | О проекте<br>Заполнено на 100%         | Запрашиваемая сунна                                                                                                    |         |         |                  |              |
|                                                    | Заявитель<br>Заполнено на 100%         | 4 807 749,95 P                                                                                                    |         |         |                  |              |
|                                                    | План<br>Заполжено на 100%              | 1. Затраты на производство продукции животноводства                                                                                                    |         |         |                  |              |
|                                                    | Бюджет                                 | Добаветь                                                                                                    |         |         |                  |              |
|                                                    | Требования к                           | Описание Запрашиваемая суюма                                                                                                    |         |         |                  |              |
|                                                    | участнику<br>Заполнено на 100%         | Расчет размера субсидии на возмещение части затрат на поддержку 4 807 749,95 🔎 📝 🍵<br>собственного производства молока                                                                          |         |         |                  |              |
|                                                    | Данные получателя<br>Заполжено на 100% | Hnorono 4.807.749,95<br>crame № 1:                                                                                                    |         |         |                  |              |
|                                                    | Подача заявки<br>Заполнено на 100%     | Допалнительные документы 🕜                                                                                                    |         |         |                  |              |
|                                                    | Мои диалоги                            | Ви ножете добавить дополнительную информацию о расходах на прокет и прикрепить документы                                                                                                    |         |         |                  |              |
|                                                    |                                        | Rpuraneurue NF 1 Pacser Carrow 0,66 pdf                                                                                                    |         |         |                  |              |
|                                                    |                                        | В Приложение № 1 Расчет Ставка 0,68.pdf 165.78 Kösin (0)                                                                                                    |         |         |                  |              |
|                                                    |                                        | Перенесите файла с устройства или нахичите на данное поле для добавления файла<br>Раниер файла но больше 30 инствайт<br>Расшерение файла: jpg_jpg_pg_tht_pdf_doc_docc, ppt_ptoc_titor, aip, rar |         |         |                  |              |
|                                                    |                                        | Добавить                                                                                                    |         |         |                  |              |
|                                                    |                                        |                                                                                                    |         |         |                  | ^            |
| https://promote.budget.gov.ru/application/api/v1/o | /custom-section/get-file?uuid=254575   | 50                                                                                                    |         |         |                  |              |
| o é 🛛 🖬 🖾 🗖                                        | 🝸 🥵 🚱 📓                                | a 🖸 🧧 💁 an an an an an an an an an an an an an                                                                                                    | • ¢0) ₽ | 🖵 🤳 РУС | 10:4<br>Fhr 15.0 | 3.24 22      |

В последней вкладке нажимаем «Подать заявку» - формируется визуализация документа, проверяем и нажимаем «Отправить»

|          | НАПРАВЛЕНИЕ ДОКУМЕНТА НА СОГЛАСОВАНИЕ Х                                                                                                    |
|----------|----------------------------------------------------------------------------------------------------|
| Ð        | Визуализация документа Подписываемые данные                                                                                                    |
| <u>ت</u> |                                                                                                    |
|          | Заявка № 24-61200243-R5015-2-0810-000006 на участие в отборе на<br>предоставление субсидии на возмещение части                                                                                                    |
|          | затрат на поддержку производства молока<br>1. О проекте                                                                                                    |
|          | 1. Наименование                                                                                                    |
|          | Субсидии на возмещение части затрат на поддержку производства молока                                                                                                    |
|          | 2 Пать                                                                                                    |
|          | <ul> <li>Возмещение части затрат на поддержку производства молока</li> </ul>                                                                                                    |
|          | 3 3атаци                                                                                                    |
|          | <ul> <li>Достижение объема производства молока</li> </ul>                                                                                                    |
|          | 4. Дата начала реализации<br>01.01.2024                                                                                                    |
|          | 5. Дата окончания реализации                                                                                                    |
|          | 31.12.2024                                                                                                    |
|          | 6. Описание 🗸 🗸 🗸 чество и странование со странование со странов |
| 🗋 Ска    | ачать документ  Скачать XML-данные Отправить Отправить                                                                                                    |

Выбираем сертификат подписанта, КОТОРЫЙ В ЗАЯВЛЕНИИ

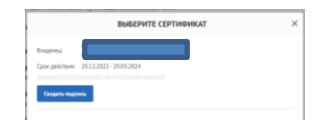

Нажимаем «Создать подпись»

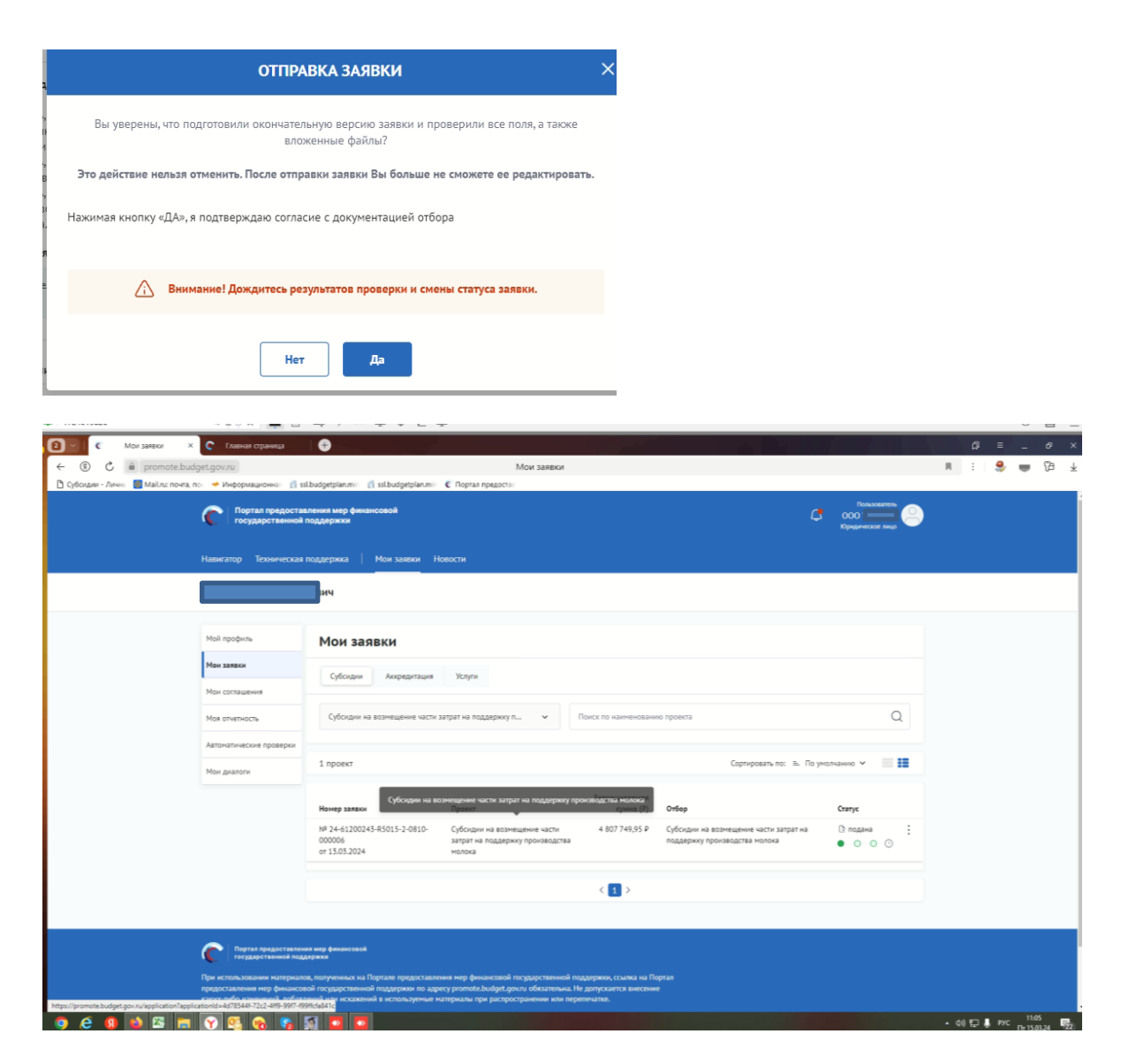

Убедитесь, что поменялся статус Заявки.